## **STUDENT** QUICK START GUIDE

## LockDown Browser<sup>®</sup> and Respondus Monitor<sup>®</sup>

!

BLACKBOARD LEARN ULTRA

## WHAT IS RESPONDUS LOCKDOWN BROWSER?

LockDown Browser is a locked browser for use with tests in Blackboard. It prevents you from printing, copying, going to another URL, or accessing other applications during an assessment. If a Blackboard test requires that LockDown Browser be used, you will not be able to take the test with a standard web browser.

LockDown Browser should only be used for taking Blackboard quizzes. It should not be used in other areas of Blackboard.

## **BEGINNING A QUIZ**

- ! Close all programs, unless one is used to connect you to the Internet.
- ! Log into Blackboard with a regular browser, select the course and navigate to the quiz.
- ! If LockDown Browser has not previously been installed, you will be prompted to download and install the browser.
- ! Return to the quiz and open it to launch LockDown Browser.
- ! If prompted to close a blocked program (e.g. screen capture, instant messaging), choose .

Once a test has been started with Respondus LockDpromcBrsowser, you canno